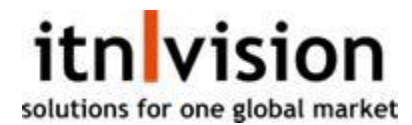

### Undgå at blive set som spam!

Der er 2 nemme måder, hvorpå man kan reducere både mængden af afviste e-mails, samt hvor ofte de bliver markeret som SPAM.

Begge måder kræver dog, at man har adgang til at ændre i det der hedder en DNS (Domain Name System) for det domæne i sender mails fra.

Dette kan i de fleste tilfælde gøres i det kontrolpanel i kan logge ind i via jeres webhotel (også kaldet webhosting).

# Dette er især vigtigt, hvis i vil sende mails til @gmail.com, da de har øget deres sikkerhedskrav i kampen mod SPAM, og derfor kan finde på at afvise E-mails fra domæner uden SPF.

For yderligere forklaring på hvordan man håndterer en DNS og dens opsætning, kontakt jeres webhotel, da det kan variere fra webhotel til webhotel.

### SPF (Sender Policy Framework):

En SPF Record er en måde man kan give tredjeparter lov til at sende E-mails på dine vegne. E-mails sendt på andres vegne, uden en gyldig SPF Record, kan nemt blive markeret som SPAM helt automatisk.

For at give itn|vision adgang til at sende E-mails på deres vegne, skal du derfor have en SPF Record sat op i jeres DNS.

Dette skal gøres af en person med adgang til jeres webhotel.

#### I normale situationer må der ikke være mere end én SPF Record på et domæne, da det risikerer at gøre dem alle ugyldige og derved resultere i flere afviste mails og spam markeringer.

Eksempel på en SPF Record.

Type: TXT Navn / Host: Ingenting Værdi / Indhold: v=spf1 a ip4:92.43.176.193 include:spf.protection.outlook.com ~all

Der skal gøres én af to ting. Enten skal der tilføjes en SPF Record, hvis der ikke er nogen i forvejen. Ellers skal den eksisterende redigeres, sådan at den også giver itn|vision tilladelse til at sende Emails.

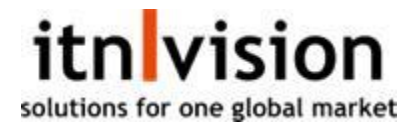

Hvis der ikke er en SPF Record i forvejen, skal den oprettes først.

Type: TXT Navn / Host: Ingenting Værdi / Indhold: v=spf1 a include:spf.itnapps.eu ~all

I tilfælde af at der er en eksisterende SPF Record, SKAL den redigeres frem for at tilføje en til.

For at tillade itn|vision at sende E-mails på dine vegne, skal du tilføje, "include:spf.itnapps.eu" til indholdet af din SPF Record. (Uden anførselstegn)

Eksempel på redigering af en SPF Record.

Før:

Type: TXT Navn / Host: Ingenting Værdi / Indhold: v=spf1 a include:spf.protection.outlook.com ~all

Efter:

Type: TXT Navn / Host: Ingenting Værdi / Indhold: "v=spf1 a **include:spf.itnapps.eu** include:spf.protection.outlook.com ~all"

Nogle DNS-udbydere kræver at man "Udgiver" sine ændringer efterfølgende, så kig efter en "Udgiv" knap. Hvis der ikke er nogen, er det meget sandsynligt at det bliver udgiver automatisk.

## OBS: Der KAN gå op til 48 timer før en DNS bliver færdig opdateret i hele verdenen, men vil oftest være klar inden for 60 minutter.

Send venligst en mail til jrb@itnvision.dk med navnet på jeres domæne og at i har sat SPF Record op. Så kører vi en hurtig test og verificerer at det virker som forventet.